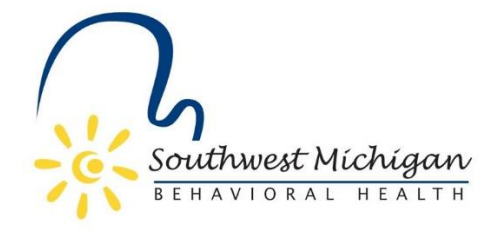

# Behavioral Health Treatment Episode Data Set (BH TEDS) for SUD Treatment Services

#### **SUD Admission**

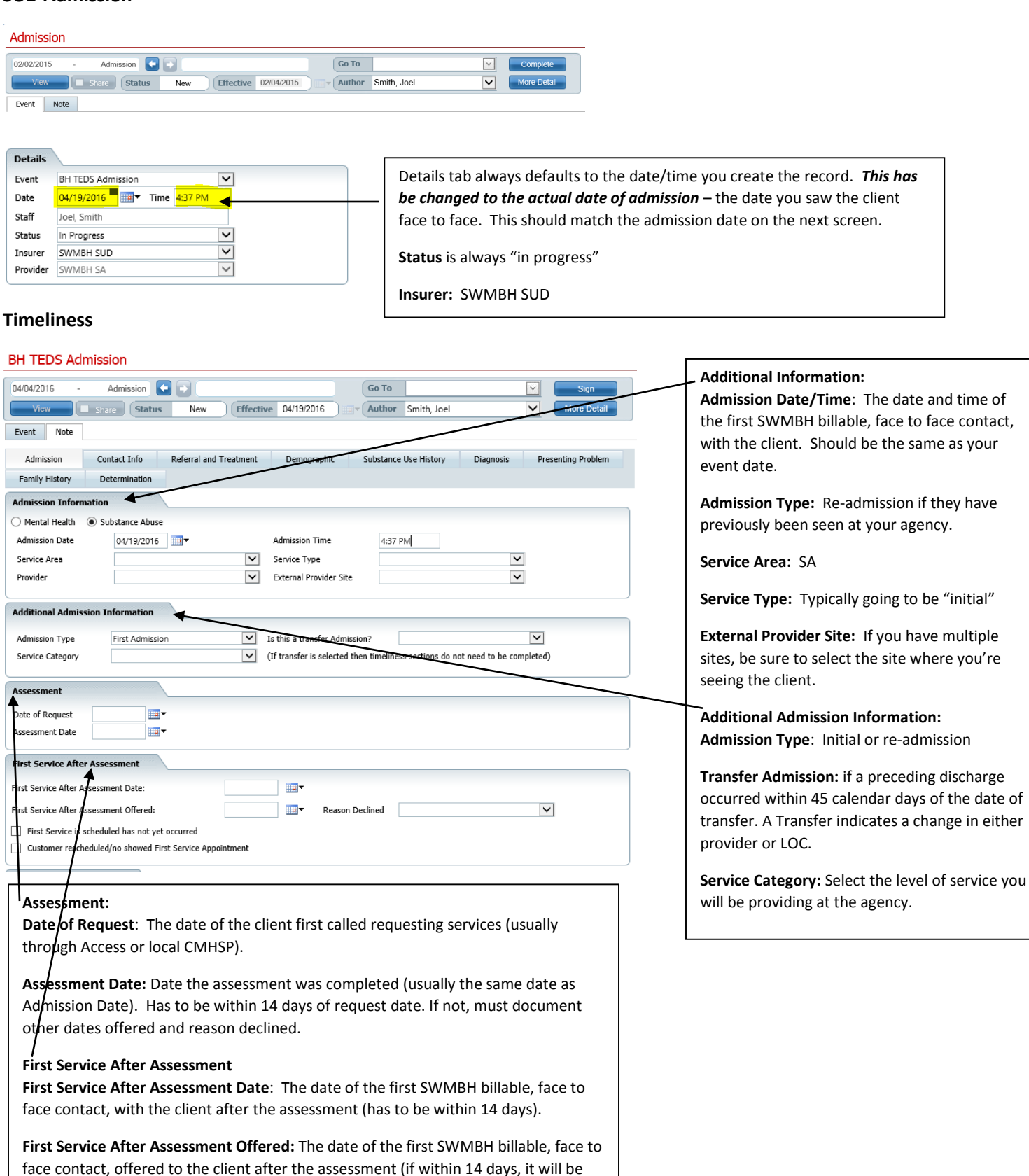

**Contact Information** 

the same date as above). If not, select the reason the client declined.

| Event Note              |                    |                        |                   |                            |           |                    |
|-------------------------|--------------------|------------------------|-------------------|----------------------------|-----------|--------------------|
| Admission C             | ontact Info        | Referral and Treatment | Demographic       | Substance Use History      | Diagnosis | Presenting Problem |
| Family History          | Determination      |                        |                   |                            |           |                    |
| Contacts                |                    |                        |                   |                            |           |                    |
| Emergency First Name*   |                    |                        | Doest             | he Client have a Guardian? | 🔿 Ye      | s 🔿 No             |
| Emergency Last Name*    |                    |                        | Guard             | an First Name              |           |                    |
| Relation*               |                    | ~                      | Guard             | an Last Name               |           |                    |
| Emergency Phone         |                    |                        | Client has no eme | rgency contact telephone   | Relation  | $\checkmark$       |
| Is the emergency contac | ct the client's gu | ardian? 🔿 Yes 🔿 No     | Phone             |                            |           |                    |
| Physician First Name    |                    |                        |                   |                            |           |                    |
| Physician Last Name     |                    |                        |                   |                            |           |                    |
| Physician Phone Numbe   | r                  |                        |                   |                            |           |                    |
| Physician Address       |                    |                        |                   |                            |           |                    |
| Address Line 2          |                    |                        |                   |                            |           |                    |
| City                    |                    |                        |                   |                            |           |                    |
| State                   |                    |                        | Zip               |                            |           |                    |

#### Contact Info:

Fill out as much information as possible. When in doubt, fill it out.

# **Referral and Treatment:**

| Event Note                                                                                    |                                 |                                                      |                              | Referral Information:                                                                                                    |
|-----------------------------------------------------------------------------------------------|---------------------------------|------------------------------------------------------|------------------------------|----------------------------------------------------------------------------------------------------|
| Admission Contact Info<br>Family History Determination                                        | Referral and Treatment De       | emographic Substance Use History                     | Diagnosis Presenting Problem | What you choose in "Referred by" will change what you can choose in the other fields.                                                                                                    |
| Referral Information                                                                          | \                               |                                                      |                              | Treatment Information:                                                                                                    |
| Referred by*                                                                                  |                                 | ~                                                    |                              | Type of Treatment Service Setting:                                                                                                    |
| Who directed you to this program? Spe<br>Name of the Referral Source<br>Treatment Information |                                 | (If by an agency, the                                | name of the agency)          | Detoxification, 24 hour service, free-standing residential<br>Rehabilitation/residential - short term (30 days or fewer)<br>Rehabilitation/residential - long term (more than 30 days)<br>Ambulatory - intensive outpatient<br>Ambulatory - non-intensive outpatient |
| Type of Treatment Service Settings                                                            |                                 | Arrests in Past 30 Days                              |                              | Prior Treatment Episodes: "How many times                                                                                                    |
| Pregnant on Service Start Date                                                                |                                 | Legal Status at Admission to State<br>Hospital       |                              | have you tried to address this problem at any                                                                                                    |
| Attendance at Substance Abuse Self<br>Help Groups in past 30 days                             |                                 | $\checkmark$                                         |                              |                                                                                                    |
| Codependent/Collateral Person Served                                                          | O Codependent/Collateral Indivi | dual 🔾 Client                                        |                              | Legal Status at Admission to State Hospital: NA                                                                                                    |
| I/DD Designation                                                                              | ⊖Yes ⊖No ⊖Not Evaluated         | Medication-assisted Opioid Therapy<br>this Agency    | at OYes ONo ONot Applicable  | I/DD Designation:                                                                                                    |
| MI/SED Designation                                                                            | ⊖Yes ⊖No ⊖Not Evaluated         | Integrated Substance Use and Men<br>Health Treatment | tal 🔿 Yes 🔿 No               | Intellectually/Developmentally Disabled                                                                                                    |
| Detailed SMI/SED Status                                                                       |                                 | v                                                    |                              | MI/SED Designation: Serious Emotional                                                                                                    |

#### **Demographic Information:**

| First Name*                                         | Last Name*     |                                    |                                                       |                        |
|-----------------------------------------------------|----------------|------------------------------------|-------------------------------------------------------|------------------------|
| Sender*                                             | SSN*           |                                    | Refused to Provide SSN      NA                        | - Does not have SSN    |
| Date Of Birth*                                      |                |                                    |                                                       |                        |
| Phone Numbers                                       |                |                                    |                                                       |                        |
| lome Phone                                          | Client doesn't | have a telephone                   |                                                       |                        |
| Other Phone                                         | Mobile Phone   |                                    |                                                       |                        |
| emographic Information                              |                |                                    |                                                       |                        |
| Race                                                |                | ✓ Marital Status                   |                                                       | ~                      |
| lispanic or Latino Ethnicity                        |                | Veteran Status                     | 5                                                     | ~                      |
| Education                                           |                | <ul> <li>Employment S</li> </ul>   | tatus                                                 | ~                      |
| Currently in Mainstream Special<br>Education Status |                | Detailed 'Not in<br>Integrated Lab | n Competitive<br>por Force'                           | ~                      |
| School Attendance Status                            |                | ✓ Living Arrange                   | ments                                                 | ~                      |
| County of Residence                                 |                | Detailed Resid<br>Arrangement      | ential Care Living                                    | <b>v</b>               |
| ncome Information                                   |                |                                    |                                                       |                        |
| otal Annual Income                                  |                | ONot collected at thi              | is co-located service $\bigcirc$ Not collected for th | is crisis only service |
| finimum Wage                                        |                | ✓                                  |                                                       |                        |
| lumber of Dependents                                |                |                                    |                                                       |                        |

#### Income Information:

**Total Annual Income:** you have to enter SOMETHING here even if it's zero. Remember, if you select something under employment status, and you enter zero, it will be an error.

**Minimum Wage:** \$8.15 = minimum hourly wage; \$3.10 = tipped employee hourly wage rate; \$4.250 = training wage for first 90 days of employment of individuals 16-19 years of age; \$7.25 = minors' (16-17 years old) minimum hourly wage

**Number of Dependents**: Number of dependents claimed on federal tax return. Should not be zero unless the client is a dependent minor.

#### **Demographic Information:**

All required fields. Must have a valid address, zip, etc. Homelessness should be captured under Current Living Arrangement.

#### Education:

Specifies either: a.) the highest school grade completed for those no longer attending school

**Employment Status:** if Not in competitive labor force, you must also complete Detailed "Not in competitive labor force."

Employment Status for students: <16, NA; >16-18, Not in Labor Force but complete Detailed "Not in competitive labor force."

Living Arrangement: For SUD, there are two choices: Independent and Dependent Dependent: Individual living in a supervised setting such as a residential institution, halfway house, transitional housing, recovery housing, or group home OR children (under age 18) living with parents, relatives or guardians, OR SUD individuals in foster care.

#### SU History:

| Event Note                      |                 |                     |                   |                  |                           |                |           |           |                           |            |
|---------------------------------|-----------------|---------------------|-------------------|------------------|---------------------------|----------------|-----------|-----------|---------------------------|------------|
| Timeliness                      | Client and Co   | ntact Information   | Referral I        | nformation       | Demographi                | ic Information | Presentin | ) Probler | m Fam                     | ly History |
| Treatment History               | Substanc        | e Use History       | Determination     | Subst            | ance Use Diagno           | osis           |           |           |                           |            |
| Substance Use Hist              | orv             |                     |                   |                  |                           |                |           |           |                           |            |
| Which of the following          | g substances ha | as the client used? | Specify age of fi | rst use, freque  | ency, rou <u>te, date</u> | lact-used.     |           |           |                           |            |
|                                 | Age of First    | Frequency           |                   | toute (if multip | ole, specify              | Date Last Used | Ini       | tially a  | Preference<br>(Primary=1, |            |
|                                 | Use             |                     | r                 | nost frequent)   |                           |                | Pre       | scription | n Secondary=              | 2, etc)    |
| Alcohol                         |                 | Select              | ~                 | Select           | ~                         |                | <b>.</b>  |           |                           |            |
| Heroin                          |                 | Select              | ~                 | Select           | ~                         |                | <b>•</b>  |           |                           |            |
| Methadone (illicit)             |                 | Select              | ~                 | Select           | ~                         |                | <b>.</b>  |           |                           |            |
| Synthetics                      |                 | Select              | ~                 | Select           | ~                         |                | •         |           |                           |            |
| Barbiturates                    |                 | Select              | ~                 | Select           | ~                         |                | <b>.</b>  |           |                           |            |
| Other sedatives or<br>hypnotics |                 | Select              | ~                 | Select           | ~                         | I              | •         |           |                           |            |
| Other tranquilizers             |                 | Select              | ~                 | Select           | ~                         |                | -         |           |                           |            |
| Benzodiazepines                 |                 | Select              | ~                 | Select           | ~                         |                | •         |           |                           |            |
| GHB,GBL                         |                 | Select              | ~                 | Select           | ~                         |                | <b>.</b>  |           |                           |            |
| Cocaine                         |                 | Select              | ~                 | Select           | <b>v</b>                  |                | <b>.</b>  |           |                           |            |
| Crack Cocaine                   |                 | Select              | ~                 | Select           | ~                         | E              | •         |           |                           |            |

# Diagnosis:

| Admission      | Contac       | t Info     | Referral and T | reatment       | Demogra     | ohic         | Substance Use His | tory    | Diagnosis | Pres     | enting Problem |
|----------------|--------------|------------|----------------|----------------|-------------|--------------|-------------------|---------|-----------|----------|----------------|
| Family History | Deterr       | mination   |                |                |             |              |                   |         |           |          |                |
| Diagnosis      | 🗌 No Diag    | nosis      |                |                |             |              |                   |         |           |          |                |
| Code           | Descr        | iption     |                |                |             |              |                   |         |           |          |                |
| Pule           | Out Type     | [          |                |                |             | V            | Specifier         |         |           |          |                |
|                | C            | а. Г       |                |                |             |              | Gener             |         |           |          |                |
|                | Sever        | ity        |                |                |             | ×            | Source            |         |           |          | <u></u>        |
|                | Remis        | ssion      |                |                |             | $\checkmark$ | Order             | 1       |           | Billable | ● Yes ○ No     |
|                | Comn         | nents      |                |                |             |              |                   |         |           |          |                |
| Diagnosis Lis  | st           |            |                |                |             |              |                   |         |           | Inser    | t Clear        |
| Orde           | DSM 5/       | DSM IV/    | SNOMED D/O     | ICD/ DEM I     | lossintian  | SHOM         | ED Description    | Tune    | Couoritu  | Course   | Commente       |
| Orde           | ICD 10       | ICD 9      | SNUMED R/U     | ICD/ DSM I     | Description | SNUM         | ED Description    | туре    | Seventy   | Source   | Comments       |
| $X \bigcirc 1$ | F11.23       | 304.00     |                | Opioid dep     | endence wit | -            |                   | Primary | High      |          |                |
| Screening Too  | ls Used      |            |                |                |             |              |                   |         |           |          |                |
| Other General  | Medical Cond | itions     |                |                |             |              |                   |         |           |          |                |
|                |              |            |                |                |             |              |                   |         |           |          |                |
|                |              |            |                |                |             |              |                   |         |           |          |                |
|                |              |            |                |                |             |              |                   |         |           |          |                |
| Psychosocial,  | Environment  | tal, and C | Other Factors  |                |             |              |                   |         |           |          |                |
| Factor Looku   | р            |            |                |                |             |              |                   |         |           |          |                |
|                | -            |            |                |                |             |              |                   |         |           |          |                |
| Source         |              |            |                |                |             |              |                   |         |           |          |                |
|                |              |            | Ne             | a data to disn | av          |              |                   |         |           |          |                |
|                |              |            | 140.           | , aata to uisp | ay.         |              |                   |         |           |          |                |
|                |              |            |                |                |             |              |                   |         |           |          |                |

# Presenting Problem:

| Event Note                                                                                          |                     |
|----------------------------------------------------------------------------------------------------|---------------------|
| Admission Contact Info Referral and Treatment Demographic Substance Use History Diagnosis Presentin | g Problem           |
| Family History Determination                                                                        |                     |
| Presenting Problem                                                                                  |                     |
| Presenting Problem/Chief Complaint                                                                  |                     |
|                                                                                                    |                     |
|                                                                                                    |                     |
| Precipitating Event                                                                                 |                     |
|                                                                                                    |                     |
|                                                                                                    |                     |
| Correction Information                                                                              |                     |
| Correction Status*                                                                                  | Seciel Work Met     |
| s the client involved with any drug court?*                                                         | Social Work Man     |
| # of arrests*                                                                                       | All fields of arres |
| # arrests due to possession or sale of drugs/alcohol                                                | 5 years" must be    |
| # of DUI/DWI arrests*                                                                               | groater than arre   |
| Over the past 5 years                                                                               | greater than are    |
| # of arrests*                                                                                       | 30 days.            |
| # arrests due to possession or sale of drugs/alcohol                                                |                     |
| # of DUI/DWI arrests*                                                                               |                     |

#### **Family History:**

| Admission                                                                                                    | Contact Info                                                                                              | Referral and Treatment                                                                                                    | Demographic                      | Substance Use History | Diagnosis | Presenting Problem |
|----------------------------------------------------------------------------------------------------|----------------------------------------------------------------------------------------------------|----------------------------------------------------------------------------------------------------|----------------------------------|-----------------------|-----------|--------------------|
| Family History                                                                                                    | Determination                                                                                             |                                                                                                    |                                  |                       |           |                    |
| Other SA Inform                                                                                                    | ation                                                                                                    |                                                                                                    |                                  |                       |           |                    |
| Opioid Medication                                                                                                    | Dispensed at this Ag                                                                                      | ency*                                                                                                    | <b>~</b>                         |                       |           |                    |
| Women's Specialit                                                                                                    | y Program*                                                                                                | ⊖Yes ⊖No                                                                                                    |                                  |                       |           |                    |
| Child Welfare Invo                                                                                                    | olvement*                                                                                                 | ⊖Yes ⊖No                                                                                                    |                                  |                       |           |                    |
| Family and Socia                                                                                                    | al History                                                                                                |                                                                                                    |                                  |                       |           |                    |
| Family and Social                                                                                                    | History                                                                                                   |                                                                                                    |                                  |                       |           |                    |
|                                                                                                    |                                                                                                    |                                                                                                    |                                  |                       |           |                    |
|                                                                                                    |                                                                                                    |                                                                                                    |                                  |                       |           |                    |
|                                                                                                    |                                                                                                    |                                                                                                    |                                  |                       |           |                    |
| Attendance at Self                                                                                                    | f Help Programs                                                                                           | tions                                                                                                    | <b>v</b>                         |                       |           |                    |
| Attendance at Self Other Factors/In **** For all factors                                                                                                    | f Help Programs mpairments/Condi marked as 'Yes' indic                                                    | tions<br>cate the order in which the fac                                                                                                    | tor is applicable to th          | e client.             |           |                    |
| Attendance at Self Other Factors/In *** For all factors                                                                                                    | f Help Programs mpairments/Condi marked as 'Yes' indic                                                    | tions<br>cate the order in which the fac<br>Ranki                                                                                                    | tor is applicable to the         | e client.             |           |                    |
| Attendance at Self<br>Other Factors/In<br>*** For all factors<br>Adult Child                                                                                                    | f Help Programs<br>mpairments/Condi<br>marked as 'Yes' indic                                              | tions<br>cate the order in which the fac<br>Ranki<br>O Yes O No                                                                                                    | tor is applicable to the         | e dient.              |           |                    |
| Attendance at Self<br>Other Factors/Ii<br>*** For all factors<br>Adult Child<br>Co-Dependent                                                                                                    | f Help Programs<br>mpairments/Condi<br>marked as 'Yes' indic                                              | tions<br>cate the order in which the fac<br>Ranki<br>Yes No<br>Yes No                                                                                                    | tor is applicable to the         | e dient.              |           |                    |
| Attendance at Self<br>Other Factors/In<br>*** For all factors<br>Adult Child<br>Co-Dependent<br>Pregnant at Admis                                                                                                    | f Help Programs<br>mpairments/Condi<br>marked as 'Yes' indic<br>ssion                                     | tions<br>cate the order in which the fac<br>Ranki<br>Yes No<br>Yes No<br>Yes No                                                                                                    | tor is applicable to thing Order | e dient.              |           |                    |
| Attendance at Self<br>Other Factors/ I<br>*** For all factors<br>Adult Child<br>Co-Dependent<br>Pregnant at Admis<br>Hearing Impaired                                                                                                    | f Help Programs<br>mpairments/Condi<br>marked as 'Yes' indic                                              | tions<br>cate the order in which the fac<br>Panki<br>Yes No<br>Yes No<br>Yes No<br>Yes No                                                                                                    | tor is applicable to thing Order | e dient.              |           |                    |
| Attendance at Self<br>Other Factors/Ju<br>*** For all factors<br>Adult Child<br>Co-Dependent<br>Pregnant at Admis<br>Hearing Impaired<br>Visually Impaired                                                                                  | Help Programs                                                                                             | tions Cate the order in which the face Ranki Yes No Yes No Yes No Yes No Yes No Yes No Yes No Yes No Yes No Yes No                                                                                                  | tor is applicable to thing Order | e dient.              |           |                    |
| Attendance at Self<br>Other Factors/Ju<br>*** For all factors<br>Adult Child<br>Co-Dependent<br>Pregnant at Admis<br>Hearing Impaired<br>Visually Impaired<br>Head Injury                                                                   | Help Programs                                                                                             | tions<br>cate the order in which the fac<br>Yes No<br>Yes No<br>Yes No<br>Yes No<br>Yes No<br>Yes No<br>Yes No                                                                                                    | tor is applicable to thing Order | e client.             |           |                    |
| Attendance at Self<br>Other Factors/II<br>**** For all factors<br>Adult Child<br>Co-Dependent<br>Pregnant at Admis<br>Hearing Impaired<br>Visually Impaired<br>Head Injury<br>Developmentally []                                            | Help Programs<br>mpairments/Condi<br>marked as 'Yes' indic<br>ssion                                       | tions<br>cate the order in which the fac<br>Pess No<br>Yes No<br>Yes No<br>Yes No<br>Yes No<br>Yes No<br>Yes No<br>Yes No                                                                                           | tor is applicable to thing Order | e client.             |           |                    |
| Attendance at Self<br>Other Factors/II<br>**** For all factors<br>Adult Child<br>Co-Dependent<br>Pregnant at Admis<br>Hearing Impaired<br>Visually Impaired<br>Head Injury<br>Developmentally IC<br>Mobility Impaired                       | Help Programs<br>mpairments/Condi<br>marked as 'Yes' indic<br>ssion                                       | tions<br>cate the order in which the fac<br>Ranki<br>Yes No<br>Yes No<br>Yes No<br>Yes No<br>Yes No<br>Yes No<br>Yes No<br>Yes No<br>Yes No                                                                         | tor is applicable to thing Order | e client.             |           |                    |
| Attendance at Self<br>Other Factors/II<br>**** For all factors<br>Adult Child<br>Co-Dependent<br>Pregnant at Admis<br>Hearing Impaired<br>Visually Impaired<br>Head Injury<br>Developmentally IC<br>Mobility Impaired<br>Indication of Ment | Help Programs<br>mpairments/Condi<br>marked as 'Yes' indic<br>ssion<br>Disabled<br>al Health Issues at Ar | tions Cate the order in which the fac Ranki Yes No Yes No Yes No Yes No Yes No Yes No Yes No Yes No Yes No Yes No Yes No Yes No Yes No Yes No Yes No Yes No Yes No Yes No Yes No Yes No Yes No Yes No Yes No Yes No | tor is applicable to the         | e client.             |           |                    |

**Women's Specialty Program:** If you provide women's specialty services, or are a DWP, select yes and additional fields will be available to fill out.

# **Determination:**

| Event Note                                                            |                                                                                                    |                                                                                                    |                                               |                                                     |                                                                                                    |                                                                                   |
|-----------------------------------------------------------------------|----------------------------------------------------------------------------------------------------|----------------------------------------------------------------------------------------------------|-----------------------------------------------|-----------------------------------------------------|----------------------------------------------------------------------------------------------------|-----------------------------------------------------------------------------------|
| Admission                                                             | Contact Info                                                                                                    | Referral and Treatment                                                                                           | Demographic                                   | Substance Use History                               | Diagnosis                                                                                                    | Presenting Problem                                                                |
| Family History                                                        | Determination                                                                                                    |                                                                                                    |                                               |                                                     |                                                                                                    |                                                                                   |
| Alcohol Determination Abuse Recurrent sut Recurrent use Recurrent use | not applicable due to<br>stance abuse resulti<br>in physically danger<br>stance abuse legal p<br>despite personal/soo | o historical drug use. Remove<br>ng in failure To fulfill obligation<br>ous settings<br>roblems<br>cial problems | from determination li<br>ıs at work/home/scho | st. Depen<br>Tole Vit<br>Loss<br>Unsi<br>Muc<br>Con | dence<br>srance<br>hdrawal or use to<br>s of Control<br>uccessful attempt<br>h time procuring<br>ortant activities a<br>tinued use despite | o avoid withdrawal<br>s to quit/reduce<br>drug<br>re forfeited<br>e life problems |

**Determination:** This screen is to help you formulate a dx. Whatever you "checked" in SU Hx, will show up here.

If they last used heroin 20 years ago and is no longer a problem, you can select the "determination not applicable..." box.

#### **Completing the Event:**

Once you are done with all the screens, save the event, and then hit complete. If you missed a field, you will get a validation error. This will tell you what field, on what tab, you are missing. Complete the missing fields, and then hit save and complete again.

Example:

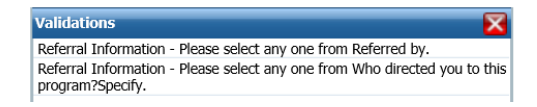

In this case, I forgot to complete two fields on the Referral Information tab.

# BH TEDS Discharge: Reporting on the past 30 days of treatment

| Details  |                          |              |
|----------|--------------------------|--------------|
| Event    | BH TEDS Discharge/Update | $\checkmark$ |
| Date     | 04/21/2016 Time 9:44 AM  |              |
| Staff    | Joel, Smith              |              |
| Status   | In Progress              | $\checkmark$ |
| Insurer  | SWMBH SUD                | $\checkmark$ |
| Provider | Victory Clinic Services  | $\sim$       |

Details tab always defaults to the date/time you create the record. Change this to match the last SWMBH billable service

Status is always "in progress"

# Discharge:

| Event Note       |          |                         |              |                      |           |                  |           |              |   |
|------------------|----------|-------------------------|--------------|----------------------|-----------|------------------|-----------|--------------|---|
| Admission        | Contac   | ct Info Referral ar     | nd Treatment | Demographic          | Subst     | ance Use History | Diagnosis | Discharge    |   |
| Discharge Freque | ency     | Discharge Information   |              |                      |           |                  |           |              |   |
| Discharge Inform | nation   |                         |              |                      |           |                  |           |              |   |
| 🔿 Mental Health  | Subst    | ance Abuse              |              |                      |           |                  |           |              |   |
| Update/Discharge | e Date   | 04/21/2016              |              | Update/Discharge     | Time      | 9:00 AM          |           |              |   |
| Service Area     |          | SA                      | ~            | Service Type         |           | Initial          |           | $\checkmark$ |   |
| Provider         |          | Victory Clinic Services | ~            | External Provider    | Site      |                  |           | $\checkmark$ |   |
| Update/Discharge | е Туре   | Discharge               | ~            |                      |           |                  |           | _            |   |
| Update/Discharge | e Reason |                         |              |                      |           |                  |           | ~            |   |
| Associated Admi  | ission   |                         |              |                      |           |                  |           |              |   |
| Admission Da     | ite R    | eferral Source          |              | Type Of Service Sett | ings      |                  |           | Completed B  | у |
| O3/16/2016       | In       | ndividual               |              | Ambulatory - non-int | ensive ou | tpatient         |           | ahuffman     | _ |
| 01/04/2016       | In       | ndividual               | 1            | Ambulatory - non-int | ensive ou | tpatient         |           | jjohnson2    |   |
| <                |          |                         |              |                      |           |                  |           |              | > |

| <b>Date of Discharge:</b> Date of last face to |
|------------------------------------------------|
| Tace, billable contact.                        |
| Service Type: Typically going to be "initial"  |
|                                                |

**External Provider Site:** If you have multiple sites, be sure to select the site where you're seeing the client.

**Discharge Reason**: Select the reason they left services.

Associated Admissions: If the client has had multiple admissions at your site, please select the correct admission.

# **Contact Info:**

| Event Note                     |                              |                                        |                     |
|--------------------------------|------------------------------|----------------------------------------|---------------------|
| Admission Contact              | Info Referral and Treatment  | Demographic Substance Use Histo        | Diagnosis Discharge |
| Discharge Frequency D          | ischarge Information         |                                        |                     |
| Contacts                       |                              |                                        |                     |
| Emergency First Name*          |                              | Does the Client have a Gua             | rdian? 🔿 Yes 🖲 No   |
| Emergency Last Name*           |                              | Guardian First Name                    |                     |
| Relation*                      | ~                            | Guardian Last Name                     |                     |
| Emergency Phone                |                              | Client has no emergency contact teleph | one Relation 🗸      |
| is the emergency contact the c | lient's guardian? 🔿 Yes 🔿 No | Phone                                  |                     |
| Physician First Name           |                              |                                        |                     |
| Physician Last Name            |                              |                                        |                     |
| Physician Phone Number         |                              |                                        |                     |
| Physician Address              |                              |                                        |                     |
| Address Line 2                 |                              |                                        |                     |
| City                           |                              |                                        |                     |
| State                          |                              | Zip                                    |                     |

# Contact Info:

Should pre-fill from what was entered at admission. Verify information and change as needed. Again, fill out as much information as possible. When in doubt, fill it out.

# **Referral and Treatment:**

| Event Note                                                                                                    |                                                                              |
|----------------------------------------------------------------------------------------------------|------------------------------------------------------------------------------|
| Admission Contact Info                                                                                                    | Referral and Treatment Demographic Substance Use History Diagnosis Discharge |
| Discharge Frequency Discharge                                                                                                    | e Information                                                                |
|                                                                                                    |                                                                              |
| Referral Information                                                                                                    |                                                                              |
| Referred by*                                                                                                    | Individual                                                                   |
| Who directed you to this program? Spec                                                                                                    | scify* Self                                                                  |
| Name of the Referral Source                                                                                                    | (If by an agency, the name of the agency)                                    |
|                                                                                                    |                                                                              |
| Treatment Information                                                                                                    |                                                                              |
|                                                                                                    |                                                                              |
| - (                                                                                                    |                                                                              |
| Type of Treatment Service Settings                                                                                                    | Ambulatory - non-intensive outpat V Arrests in Past 30 Days                  |
| Type of Treatment Service Settings<br>Corrections Related Status                                                                                                    | Ambulatory - non-intensive outpat V Arrests in Past 30 Days                  |
| Type of Treatment Service Settings<br>Corrections Related Status<br>Legal Status at Admission to State<br>Hospital                                                                                                    | Ambulatory - non-intensive outpat  Arrests in Past 30 Days                   |
| Type of Treatment Service Settings<br>Corrections Related Status<br>Legal Status at Admission to State<br>Hospital<br>Attendance at Substance Abuse Self                                                                                                    | Ambulatory - non-intensive outpat  Arrests in Past 30 Days                   |
| Type of Treatment Service Settings<br>Corrections Related Status<br>Legal Status at Admission to State<br>Hospital<br>Attendance at Substance Abuse Self<br>Help Groups in past 30 days                                                                                   | Ambulatory - non-intensive outpat  Arrests in Past 30 Days                   |
| Type of Treatment Service Settings<br>Corrections Related Status<br>Legal Status at Admission to State<br>Hospital<br>Attendance at Substance Abuse Self<br>Help Groups in past 30 days<br>Codependent/Collateral Person Served                                           | Ambulatory - non-intensive outpat  Arrests in Past 30 Days                   |
| Type of Treatment Service Settings<br>Corrections Related Status<br>Legal Status at Admission to State<br>Hospital<br>Attendance at Substance Abuse Self<br>Help Groups in past 30 days<br>Codependent/Collateral Person Served<br>I/DD Designation                       | Ambulatory - non-intensive outpat  Arrests in Past 30 Days                   |
| Type of Treatment Service Settings<br>Corrections Related Status<br>Legal Status at Admission to State<br>Hospital<br>Attendance at Substance Abuse Self<br>Help Groups in past 30 days<br>Codependent/Collateral Person Served<br>I/DD Designation<br>MI/SED Designation | Ambulatory - non-intensive outpat  Arrests in Past 30 Days                   |

#### **Referral and Treatment:**

Same as admission but remember, make sure you change/account for any changes in the past 30 days of treatment: corrections, arrests, selfhelp attendance, etc.

#### **Demographic:**

| Admission                                                                                                    | Contact Info                                   | Referral and Treatment                                                                                 | emoora              | phic Substance Use History                                                                                                    | Diagnosis Discharge                                                                                             | e                                                       |
|----------------------------------------------------------------------------------------------------|------------------------------------------------|----------------------------------------------------------------------------------------------------|---------------------|----------------------------------------------------------------------------------------------------|----------------------------------------------------------------------------------------------------|---------------------------------------------------------|
| Discharge Frequency                                                                                                    | Discharge                                      | Information                                                                                            | anogra              |                                                                                                    | ongrood one of the second second second second second second second second second second second second second s | -                                                       |
| bibenarge rraquency                                                                                                    | Discharge                                      |                                                                                                    |                     |                                                                                                    |                                                                                                    |                                                         |
| Client                                                                                                    |                                                | <u></u>                                                                                                |                     |                                                                                                    |                                                                                                    |                                                         |
| First Name*                                                                                                    | Last Name*                                     |                                                                                                    |                     |                                                                                                    |                                                                                                    |                                                         |
| Gender* 💿                                                                                                    | Female 🔿 Male                                  | SSN*                                                                                                   |                     | Refused to                                                                                                    | Provide SSN ONA - Does n                                                                                        | ot have SSN                                             |
| Date Of Birth*                                                                                                    |                                                |                                                                                                    |                     |                                                                                                    |                                                                                                    |                                                         |
| Phone Numbers                                                                                                    |                                                |                                                                                                    |                     |                                                                                                    |                                                                                                    |                                                         |
| Home Phone                                                                                                    | Client doesn't have a telenhone                |                                                                                                    |                     |                                                                                                    |                                                                                                    |                                                         |
| Other Phone                                                                                                    |                                                | Mobile Phone                                                                                           |                     |                                                                                                    |                                                                                                    |                                                         |
|                                                                                                    |                                                |                                                                                                    |                     |                                                                                                    |                                                                                                    |                                                         |
| Demographic Inform                                                                                                    | mation                                         | <u></u>                                                                                                |                     |                                                                                                    |                                                                                                    |                                                         |
| Race                                                                                                    |                                                | White                                                                                                  |                     | Marchael Charles                                                                                                    |                                                                                                    |                                                         |
|                                                                                                    |                                                | winte                                                                                                  | •                   | Marital Status                                                                                                    | Widowed                                                                                                    | $\checkmark$                                            |
| Hispanic or Latino Eth                                                                                                    | nicity                                         | Not of Hispanic or Latino origin                                                                       | •<br>•              | Veteran Status                                                                                                    | Widowed<br>Not a veteran                                                                                        | >                                                       |
| Hispanic or Latino Eth                                                                                                    | nicity                                         | Not of Hispanic or Latino origin<br>Grade 12 or GED                                                    | •<br>•              | Veteran Status<br>Employment Status                                                                                                    | Widowed<br>Not a veteran<br>Unemployed                                                                          | ><br>><br>>                                             |
| Hispanic or Latino Eth<br>Education<br>Currently in Mainstrea<br>Education Status                                                                                                    | nicity<br>ım Special                           | Not of Hispanic or Latino origin<br>Grade 12 or GED<br>No                                              | *<br>*<br>*         | Veteran Status<br>Employment Status<br>Detailed Not in Competitive<br>Integrated Labor Force                                                                                                    | Widowed<br>Not a veteran<br>Unemployed<br>Not applicable                                                        | ><br>><br>>                                             |
| Hispanic or Latino Eth<br>Education<br>Currently in Mainstrea<br>Education Status<br>School Attendance Sta                                                                                     | nicity<br>m Special<br>a <mark>tus</mark>      | Not of Hispanic or Latino origin<br>Grade 12 or GED<br>No<br>Not applicable                            | •<br>•<br>•<br>•    | Veteran Status<br>Employment Status<br>Detailed 'Not in Competitive<br>Integrated Labor Force<br>Living Arrangements                                                                                                    | Widowed<br>Not a veteran<br>Unemployed<br>Not applicable<br>Homeless                                            | ><br>><br>><br>>                                        |
| Hispanic or Latino Eth<br>Education<br>Currently in Mainstrea<br>Education Status<br>School Attendance St<br>County of Residence                                                               | nicity<br>Im Special<br>a <mark>tus</mark>     | Not of Hispanic or Latino origin<br>Grade 12 or GED<br>No<br>Not applicable<br>Calhoun                 | • > > > > > > > > > | Veteran Status<br>Employment Status<br>Detailed 'Not in Competitive<br>Integrated Labor Force'<br>Living Arrangements<br>Detailed Residential Care Living<br>Arrangement                                                                 | Widowed Not a veteran Unemployed Not applicable Homeless Not applicable                                         | ><br>><br>><br>><br>><br>>                              |
| Hispanic or Latino Eth<br>Education<br>Currently in Mainstrea<br>Education Status<br>School Attendance St<br>County of Residence                                                               | nicity<br>Im Special<br><mark>atus</mark>      | Not of Hispanic or Latino origin<br>Grade 12 or GED<br>No<br>Not applicable<br>Calhoun                 | •<br>•<br>•<br>•    | Veteran Status<br>Employment Status<br>Detailed 'Not in Competitive<br>Integrated Labor Force'<br>Living Arrangements<br>Detailed Residential Care Living<br>Arrangement                                                                 | Widowed Not a veteran Unemployed Not applicable Homeless Not applicable                                         | ><br>><br>><br>><br>><br>><br>>                         |
| Hispanic or Latino Eth<br>Education<br>Currently in Mainstree<br>Education Status<br>School Attendance St.<br>County of Residence<br>Income Information                                        | nicity<br>ım Special<br>atus                   | Not of Hispanic or Latino origin<br>Grade 12 or GED<br>No<br>Not applicable<br>Calhoun                 | ><br>><br>><br>>    | Veteran Status<br>Employment Status<br>Employment Status<br>Detailed 'Not in Competitive<br>Integrated Labor Force<br>Living Arrangements<br>Detailed Residential Care Living<br>Arrangement                                             | Widowed<br>Not a veteran<br>Unemployed<br>Not applicable<br>Homeless<br>Not applicable                          | > > > > > > > > > > > > > > > > > > >                   |
| Hispanic or Latino Eth<br>Education<br>Currently in Mainstrea<br>Education Status<br>School Attendance Sta<br>County of Residence<br>Income Information<br>Total Annual Income                 | nicity<br>ım Special<br>atus<br>\$0            | Not of Hispanic or Latino origin<br>Grade 12 or GED<br>No<br>Not applicable<br>Calhoun                 |                     | Veteran Status<br>Employment Status<br>Employment Status<br>Detailed 'Not in Competitive<br>Integrated Labor Force<br>Living Arrangements<br>Detailed Residential Care Living<br>Arrangement<br>t collected at this co-located service ( | Widowed Not a veteran Unemployed Not applicable Not applicable Not collected for this crisis o                  | v     v     v     v     v     v     v     v     v     v |
| Hispanic or Latino Eth<br>Education<br>Currently in Mainstrea<br>Education Status<br>School Attendance Str<br>County of Residence<br>Income Information<br>Total Annual Income<br>Minimum Wage | nicity<br>Im Special<br>atus<br>\$0<br>Indivic | Ivritice Not of Hispanic or Latino origin Grade 12 or GED No Not applicable Calhoun ual is not working |                     | Veteran Status<br>Employment Status<br>Employment Status<br>Detailed 'Not in Competitive<br>Integrated Labor Force<br>Living Arrangements<br>Detailed Residential Care Living<br>Arrangement<br>t collected at this co-located service ( | Widowed Not a veteran Unemployed Not applicable Not applicable Not collected for this crisis o                  | V                                                       |

#### Demographic:

Same as admission but remember, make sure you change/account for any changes in the past 30 days of treatment. Highlighted fields are values that could have changed and need to be reviewed for accuracy.

# SU History:

| Event Note                    |                     |                                 |                                    |               |                |                   |                                                           |
|-------------------------------|---------------------|---------------------------------|------------------------------------|---------------|----------------|-------------------|-----------------------------------------------------------|
| Admission Cont                | act Info            | Referral and Treatment          | Demographic                        | Substanc      | e Use History  | Diagnosis         | Discharge                                                 |
| Discharge Frequency           | Discharg            | ge Information                  |                                    |               |                |                   |                                                           |
| Substance Use History         |                     |                                 |                                    |               |                |                   |                                                           |
| Which of the following subs   | tances has          | the client used? Specify age of | first use, frequency, r            | oute, date la | st used.       |                   | -                                                         |
|                               | Age of<br>First Use | Frequency                       | Route (if multiple, s<br>frequent) | pecify most   | Date Last Used | Initial<br>Prescr | y a Preference<br>(Primary=1,<br>iption Secondary=2, etc) |
| Alcohol                       | 17                  | No use in the past month 🗸      | Oral                               | $\checkmark$  | 04/20/2016     | · ·               | 1                                                         |
| Cocaine/crack                 |                     | Select 🗸                        | Select                             | ~             |                | •                 |                                                           |
| Marijuana/hashish             |                     | Select 🗸 🗸                      | Select                             | $\checkmark$  |                | <b>•</b>          |                                                           |
| Heroin                        |                     | Select 🗸                        | Select                             | ~             |                | <b>•</b>          |                                                           |
| Non-prescription<br>methadone |                     | Select 🗸                        | Select                             | ~             |                | <b>T</b>          |                                                           |
| Other opiates/synthetics      |                     | Select 🗸 🗸                      | Select                             | ~             |                | <b>•</b>          |                                                           |
| PCP - phencyclidine           |                     | Select 🗸                        | Select                             | ~             |                | <b>•</b>          |                                                           |
| Hallucinogens                 |                     | Select 🗸 🗸                      | Select                             | $\sim$        |                | <b>•</b>          |                                                           |

Same as admission but Frequency is for last 30 days before discharge.

#### **Discharge Information:**

| Event Note            |                        |                               |              |                       |           |           |   |
|-----------------------|------------------------|-------------------------------|--------------|-----------------------|-----------|-----------|---|
| Admission             | Contact Info           | Referral and Treatment        | Demographic  | Substance Use History | Diagnosis | Discharge |   |
| Discharge Freque      | ency Discharge         | e Information                 |              |                       |           |           |   |
| Correction Inform     | mation                 |                               |              |                       |           |           | ~ |
| Correction Status *   |                        |                               | ~            |                       |           |           |   |
| Over the past 30      | days or Since Adm      | hission                       |              |                       |           |           |   |
| # of arrests *        |                        |                               | 7            |                       |           |           |   |
| # of arrests due to   | possession or sale *   |                               | -            |                       |           |           |   |
|                       |                        |                               | -            |                       |           |           |   |
| # of DUI/DWI arre     | sts *                  |                               |              |                       |           |           |   |
| Other SA Inform       | ation                  |                               |              |                       |           |           | _ |
| Women's Speciality    | / Program * 🔵 Yes      | i 🔿 No                        |              |                       |           |           |   |
| Child Welfare Invol   | lvement * OYes         | i 🔿 No                        |              |                       |           |           |   |
| Attendance at Self    | Help Programs *        |                               | $\checkmark$ |                       |           |           |   |
| Women's Special       | ity                    |                               |              |                       |           |           |   |
| Client is currently u | using contraceptives?  | 01                            | ∕es ○No ○NA  |                       |           |           |   |
| Client Currently:     |                        |                               |              |                       |           |           |   |
| Is/Was F              | Pregnant               |                               |              |                       |           |           |   |
| Pregna                | ancy Status at time o  | f Discharge:                  |              | ~                     |           |           |   |
| Numbe                 | er of Child(ren) born: |                               |              |                       |           |           |   |
| Client                | Particinated in Prena  | tal Care From Admission 🛛 👝 . | · · · ·      |                       |           |           |   |

Same as admission. If you are a WSS Designated program, fill out the Women's Specialty section.

#### **Completing the Event:**

Once you are done with all the screens, save the event, and then hit complete. If you missed a field, you will get a validation error. This will tell you what field, on what tab, you are missing. Complete the missing fields, and then hit save and complete again.